## **Sport In The Box Support**

Knowledgebase > Common questions > How to setup Splash Meet Manager with SITB2

## How to setup Splash Meet Manager with SITB2

Erik Berglund - 2021-08-27 - Comments (0) - Common questions

To setup Sport In The Box with Splash Meet Manager you need to follow this guide:

- 1. Make sure that your Splash PC and SITB2 PC is in the same local network.
- 2. On your splash computer go to C:\ProgramData\Meet Manager
- 3. Right click and push "Edit" on the Meet file.
- 4. At the bottom of the file add:

[LiveInfoServer] PortNr=3001

- 5. Save the file and close it
- 6. Restart Splash MM and allow acess to the network if your firewall ask for this
- 7. Go to SITB2 and swimming settings
- 8. Select Splash as Data handling.
- Click the Data handling setting bellow and Enter the IP adress of your Splash MM computer + the Port added. Like: <u>http://192.168.1.15:3001</u>
- Click Get events
  You are all set to run your event!